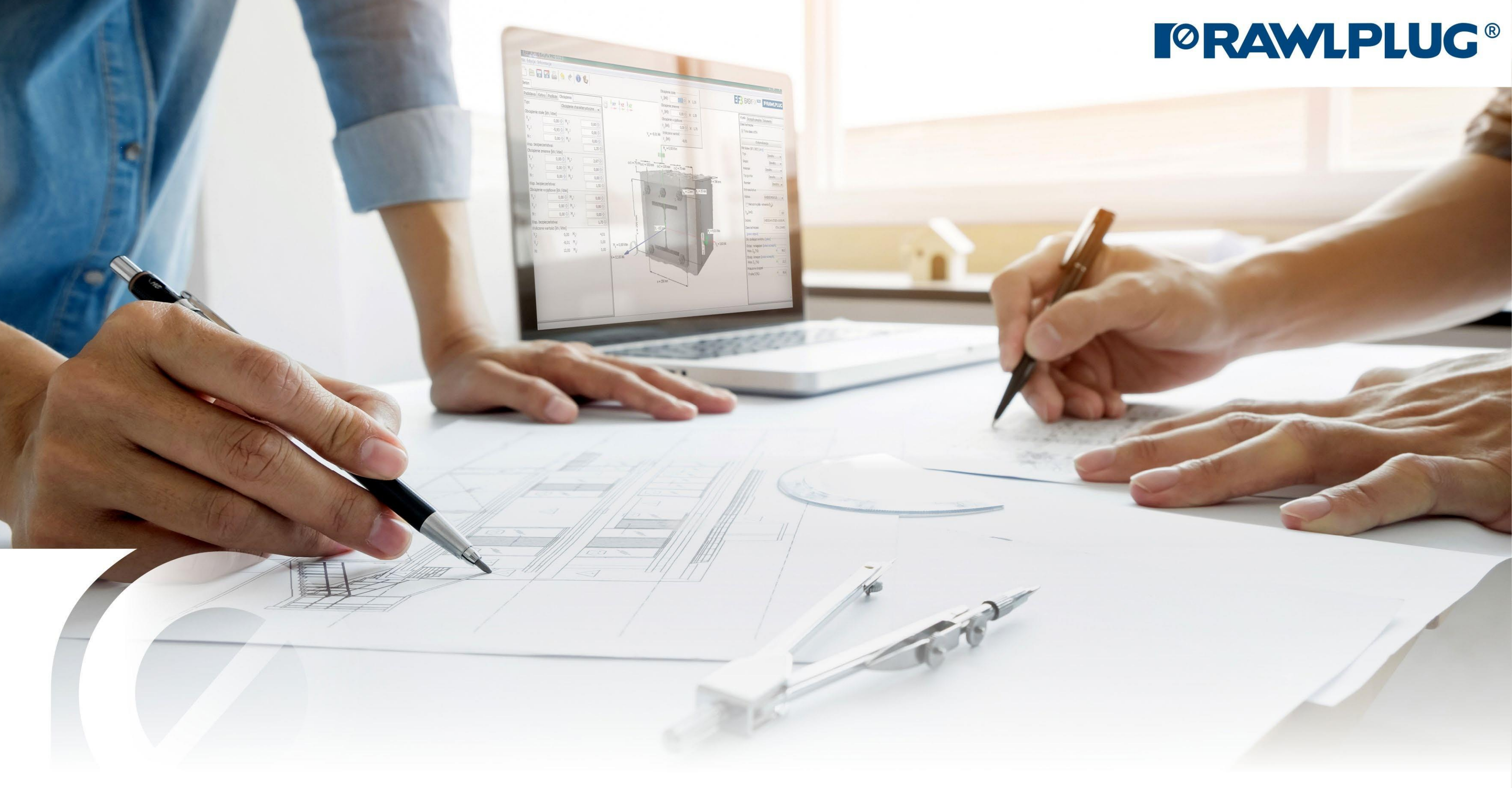

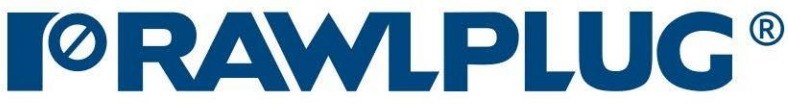

# Zbrojenie na styku betonów

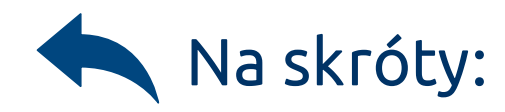

### Oznaczenie ikon i symboli:

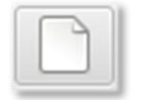

8

0

Stwórz nowy projekt

Otwórz projekt

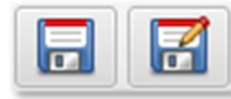

Zapisz | Zapisz jako projekt

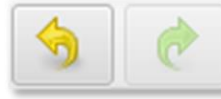

Cofnij | Ponów zmiany

Generuj wydruk do pliku pdf

### Informacje o programie

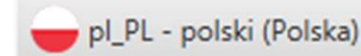

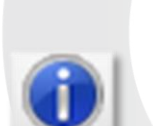

Wybór języka programu

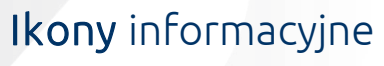

### Dane obliczeniowe:

- 1. Wybór kategorii i modułu
- 2. Definiowanie danych wejściowych
- 3. Definiowanie podłoża
- 4. Definiowanie zbrojenia
- 5. Definiowanie warunków montażu
- 6. Analiza wyników
- 7. Generowanie wydruku

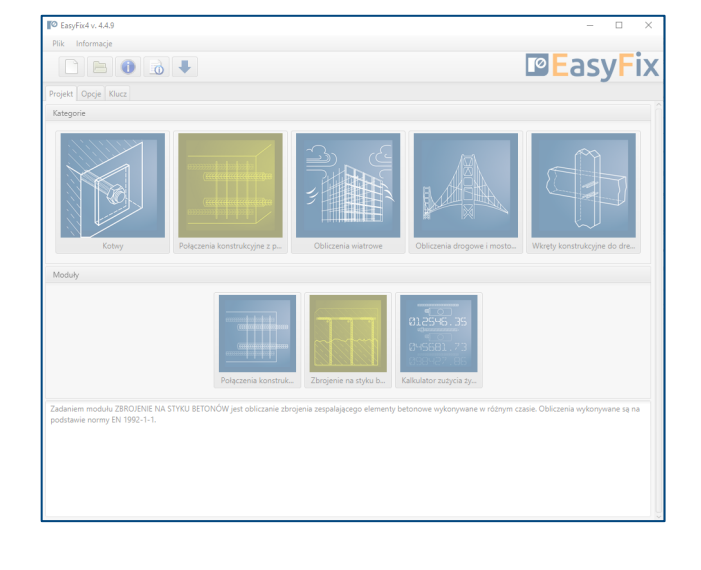

## Zbrojenie na styku betonów

≫

Wybór Kategorii i modułu

### Metody obliczeniowe :

EUROCODE 2 | EN 1992-1-1

PIRR | Post Installed Rebar Rawlplug

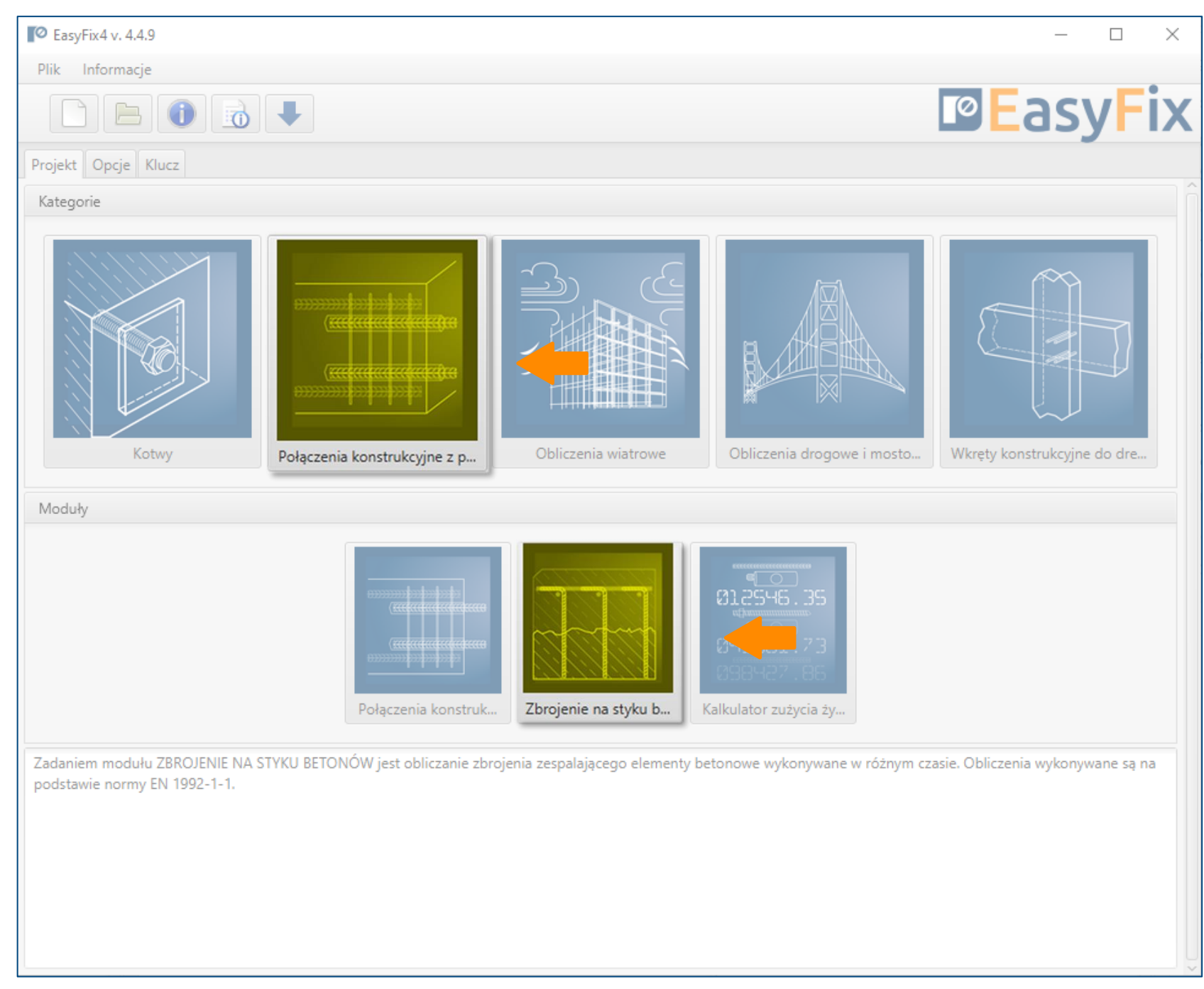

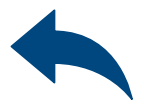

### Zbrojenie na styku betonów

≫

Definiowanie Danych wejściowych

Określenie naprężenia na powierzchni betonu.

Charakterystyka i warunki podłoża.

Charakterystyka stali zbrojeniowej.

Określenie warunków montażu."

Ścinanie w styku między betonami ułożonymi w różnych terminach wyznaczane jest na podstawie normy EN 1992-1-1:2008 p. 6.2.5.

Wynikiem obliczeń jest podana głębokość zakotwienia wynikająca z obliczeń na podstawie normy, bądź metody inżynierskiej PIRR wykorzystującej możliwości betonu i połączenia przy pomocy kotew chemicznych.

| Plik Edycja Informacje                                                             |                                         |                                      |                       |
|------------------------------------------------------------------------------------|-----------------------------------------|--------------------------------------|-----------------------|
|                                                                                    | 🕐 🔒 🕕 🥪 pl_Pl                           | - polski (Polska) 👻                  | asyFix                |
| Input Widok                                                                        |                                         | Drawing Log Metoda projektowania r   | EN 1992-1-1 (6.2.5) - |
| Obliczeniowa wartość naprężenia stycznego (V <sub>Er</sub>                         | Edi) 🛛 🛛 D Pa                           | Kotwa                                | R-KEXII 👻             |
| Obciążenia zmęczeniowe/dynamiczne                                                  |                                         | Region Eur                           | ropa 👻                |
| Wartość naprężenia normalnego do powierzchni                                       | ni styku (σ <sub>N</sub> ) 🚯 0 Pa       | Stopień zbrojenia zszywającego p 👔   | 0.001                 |
| ▼ Podłoże                                                                          |                                         | V <sub>Rdí</sub>                     | 200 kPa               |
| Długość                                                                            | 1 m                                     | Wytężenie                            | a ND                  |
| Szerokość                                                                          | 1 m                                     | Narzurona oleh, kotwienia            |                       |
| Grubość (T)                                                                        | 250 mm                                  | Minimalna długość zakotwienia Ib min | 113 mm                |
| Klasa betonu 👩                                                                     | C20/25 👻                                | Powierzchnia całkowita               | 1 m <sup>2</sup>      |
|                                                                                    | Wg użytkownika                          | Surawitania nofooldi przekroju po    | ścinanie powinno być  |
| Wsp. bezpieczeństwa (γ <sub>C</sub> )                                              | 1,5                                     | wykonane osobno zgodnie z obowią     | zującą normą EN       |
| Kategoria betonu                                                                   | Niezarysowany 👻                         | 1992-1-1.                            |                       |
| Należy przyjąć zgodnie z załącznikiem krajo                                        | owym do EN 1992 1-1                     | Rodzaj żywicy                        |                       |
| Klasyfikacja powierzchni 🚯                                                         | Bardzo gładkie 👻                        | Pojemność opakowania                 | R-KEX-II-600 *        |
|                                                                                    | Wg użytkownika                          | Srednica otworu w podłożu            | 14 mm                 |
| uzyskiwane w formach stalowych, formach<br>specialnie przygotowanych formach drewn | h z tworzyw sztucznych lub w<br>nianych | Straty (dla warunków zoptymalizowany | /ch) 20%              |
| Należy przyjąć zgodnie z załącznikiem kraj                                         | iowym do EN 1992 1-1                    | llość żywicy na 1 mocowanie          | 11 ml                 |
| c                                                                                  | 0.025                                   | Całkowita ilość zywicy               | 142 ml                |
|                                                                                    | 0,025                                   | Potrzebna ilość opakowań             | 1 szt                 |
| 4                                                                                  | 0,5                                     |                                      |                       |
| <ul> <li>Pręt zbrojeniowy</li> </ul>                                               |                                         |                                      |                       |
| Charakterystyczna granica plastyczności stali fy                                   | yk 🛈 🛛 400 MPa 👻                        |                                      |                       |
|                                                                                    | Wg użytkownika 📃                        |                                      |                       |
| Kąt wklejania (α)<br>,                                                             | 90°                                     |                                      |                       |
| Srednica zbrojenia                                                                 | Ø10 🔻                                   |                                      |                       |
| * Zbrojenie nie jest wymagane<br>Edutuj odsteny razem                              |                                         | 220 mm                               |                       |
| Odstęp między prętami (s <sub>a</sub> )                                            | 280 mm                                  |                                      |                       |
| Odstęp między prętami (sp.)                                                        | 280 mm                                  |                                      |                       |
| Zalecany odstęp między prętami: 280 mm dla ś                                       | średnicy pręta: 10 mm Zastosuj          |                                      |                       |
| ▼ Montaż                                                                           |                                         |                                      |                       |
| Metoda wiercenia Wiercenie udarow                                                  | we 👻                                    |                                      |                       |
| Temepratura użytkowania 🍵                                                          | Brak 👻                                  |                                      |                       |
|                                                                                    |                                         | Label direction along the line:      |                       |
|                                                                                    |                                         |                                      |                       |

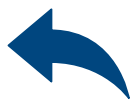

## Zbrojenie na styku betonów

Definiowanie Danych wejściowych

≫

Naprężenie styczne w płaszczyźnie styku betonów, które stwardniały w różnych terminach powinno spełniać wymagania:  $\nu_{\rm Edi} \leq \nu_{\rm Rdi}$ 

Naprężenie normalne do powierzchni styku wywołanym przez najmniejsze obciążenie zewnętrzne powierzchni zespolenia, które zawsze działa jednocześnie z siłą ścinającą styk.

| Obliczeniowa wartość naprężenia stycznego (V <sub>Edi</sub> ) 🚯            | 0 Pa |  |
|----------------------------------------------------------------------------|------|--|
| Obciążenia zmęczeniowe/dynamiczne                                          |      |  |
| Wartość naprężenia normalnego do powierzchni styku ( $\sigma_{\text{N}}$ ) | 0 Pa |  |

| Obliczeniowa wartość naprężenia stycznego (V <sub>Edi</sub> )  🕦    | 0 Pa |  |
|---------------------------------------------------------------------|------|--|
| Obciążenia zmęczeniowe/dynamiczne                                   |      |  |
| Wartość naprężenia normalnego do powierzchni styku ( $\sigma_N)$ () | 0 Pa |  |

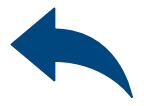

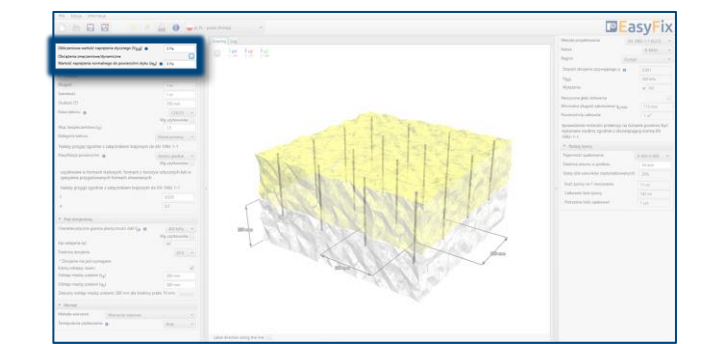

## Zbrojenie na styku betonów

### Definiowanie Podłoża

≫

### Określenie wymiarów konstrukcji:

Geometria konstrukcji może być określona w panelu bocznym lub na modelu.

### Określenie klasy i kategorii betonu.

Wprowadzenie danych poprzez wybór z listy lub opcji "wg użytkownika".

Określenie szorstkości płaszczyzny zespolenia Wprowadzenie danych poprzez wybór z listy lub opcji "wg użytkownika".

Przy definicji warunków podłoża, określa się również stan powierzchni betonu istniejącego. Teoria opisująca to zagadnienie opisana jest w normie EN 1992-1-1 p. 6.2.5 (2).

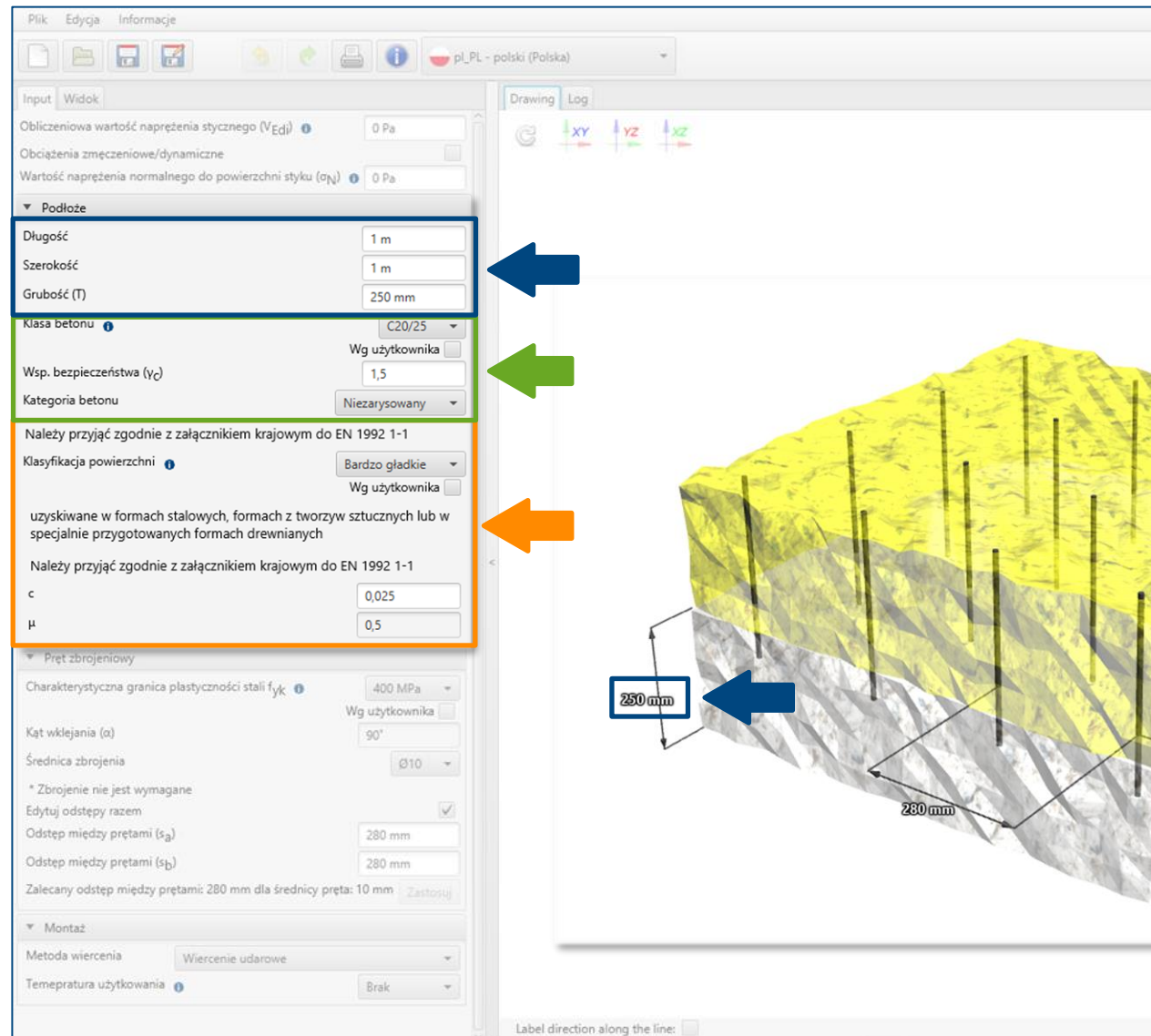

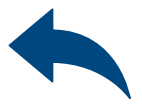

| war  | nia                         | EN 1                       | 992-1-1 (6.2.5)              | -   |
|------|-----------------------------|----------------------------|------------------------------|-----|
|      |                             |                            | R-KEXII                      |     |
|      |                             | Europa                     |                              |     |
| ia z | szywającego                 | P 0                        | 0,001                        |     |
|      |                             |                            | 200 kPa                      |     |
|      |                             |                            | a ND                         |     |
| kot  | wienia                      |                            |                              |     |
| ść z | takotwienia I               | b,min                      | 113 mm                       |     |
| kow  | rita                        |                            | 1 m²                         |     |
| ośn  | ości przekro<br>zgodnie z o | oju na ścina<br>obowiązują | anie powinno<br>Icą normą EN | być |
| y    |                             |                            |                              |     |
| kow  | /ania                       |                            | R-KEX-II-600                 |     |
| 1 W  | podłożu                     |                            | 14 mm                        |     |
| nkó  | w zoptymali                 | izowanych)                 | 20%                          |     |
| 1 п  | nocowanie                   |                            | 11 ml                        |     |
| żyv  | wicy                        |                            | 142 ml                       |     |
| i op | akowań                      |                            | 1 szt.                       |     |
|      |                             |                            |                              |     |

## Zbrojenie na styku betonów

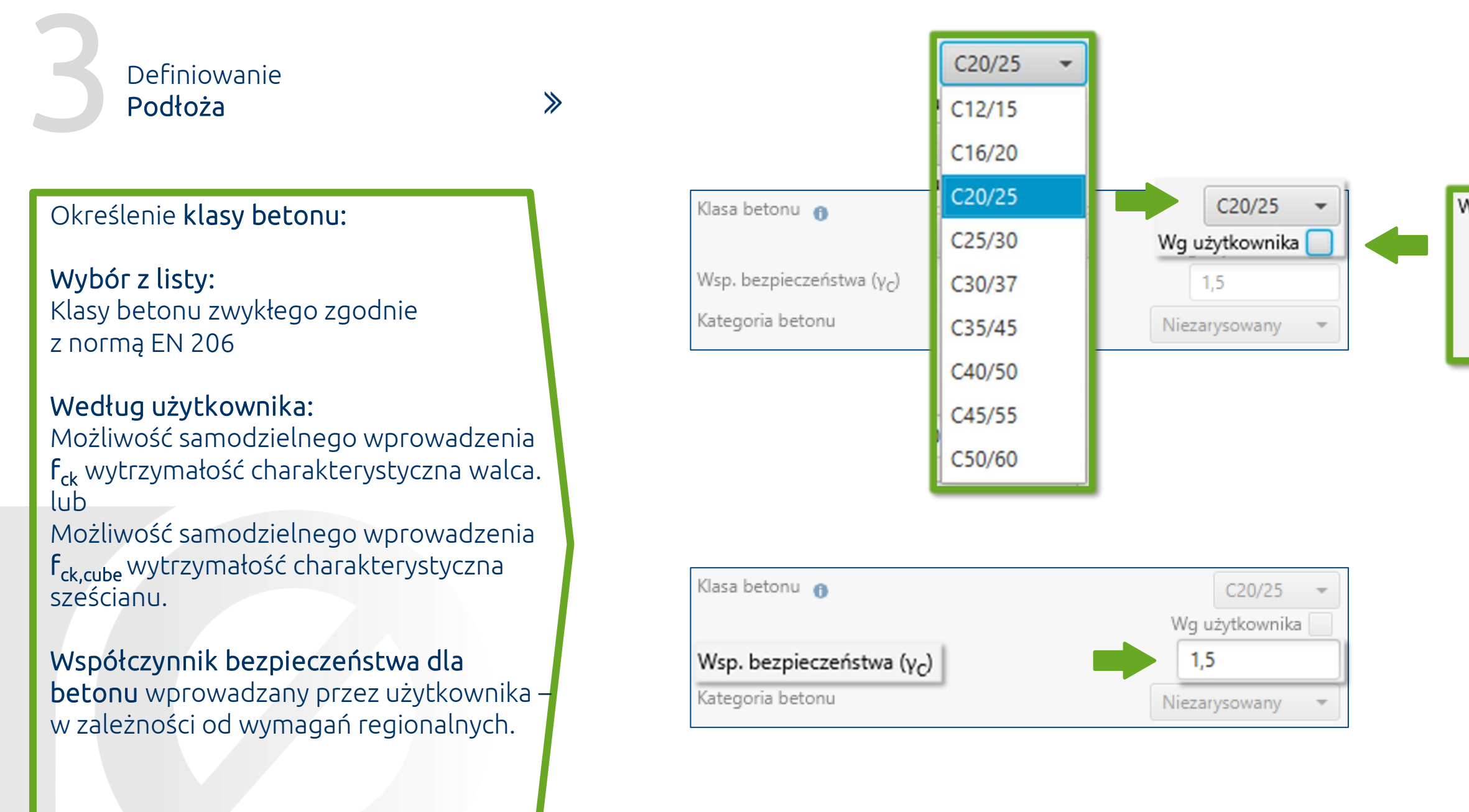

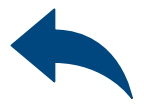

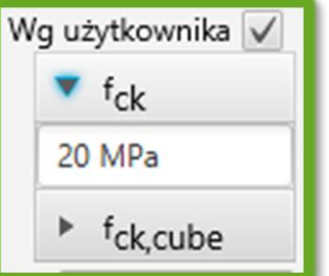

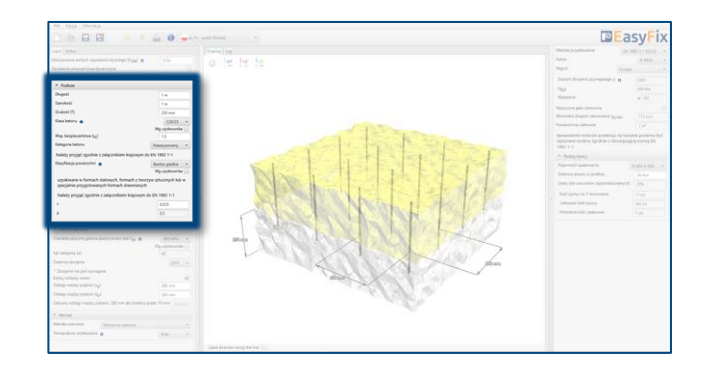

# Zbrojenie na styku betonów

≫

### Definiowanie **Podłoża**

### Klasyfikacja powierzchni:

**Wybór z listy:** Zgodnie z normą EN 1992-1-1

- Bardzo gładkie
- Gładkie
- Szorstkie
- Z wrębami

### Według użytkownika:

Możliwość samodzielnego wprowadzenia współczynników zależnych od szorstkości płaszczyzny zespolenia **c** oraz **µ**.

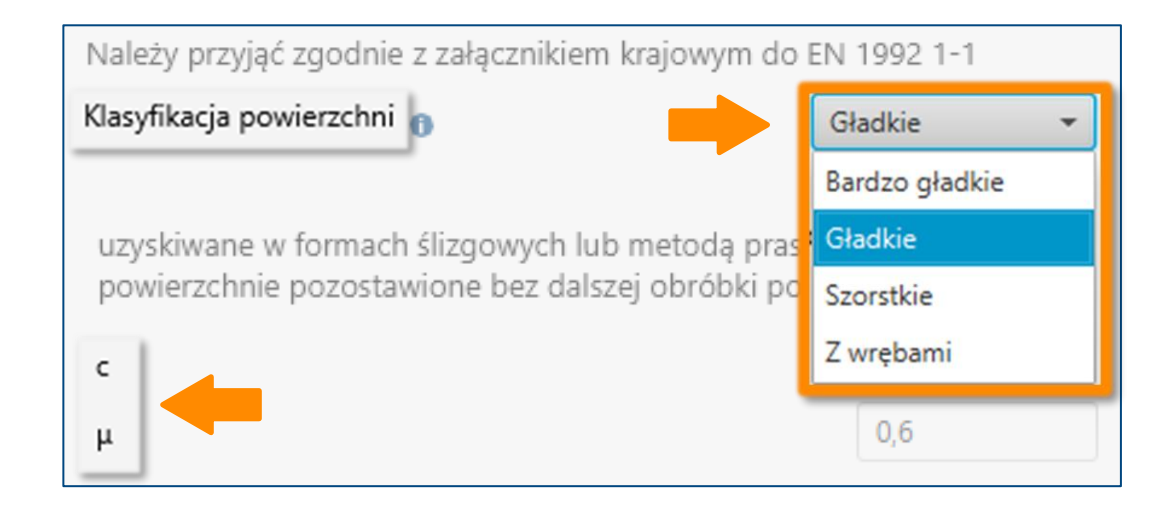

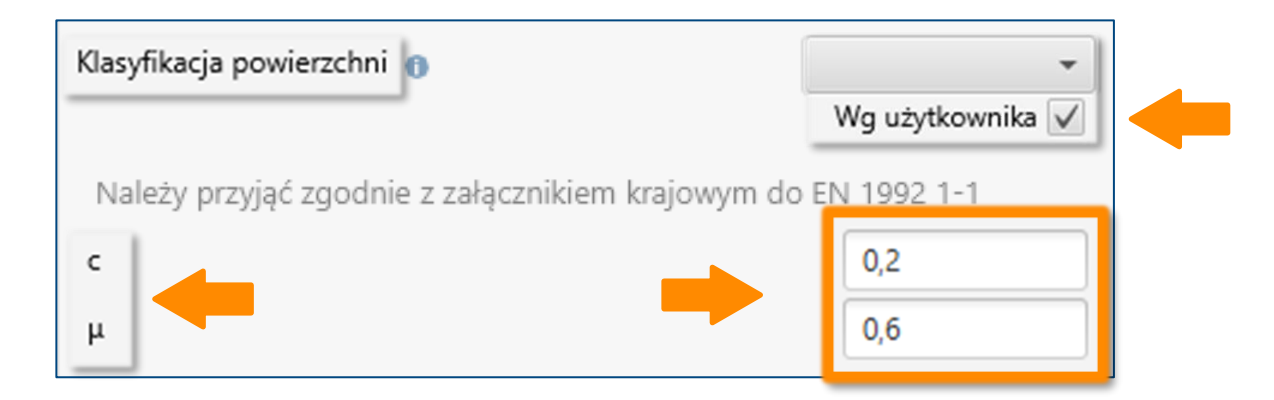

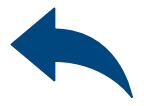

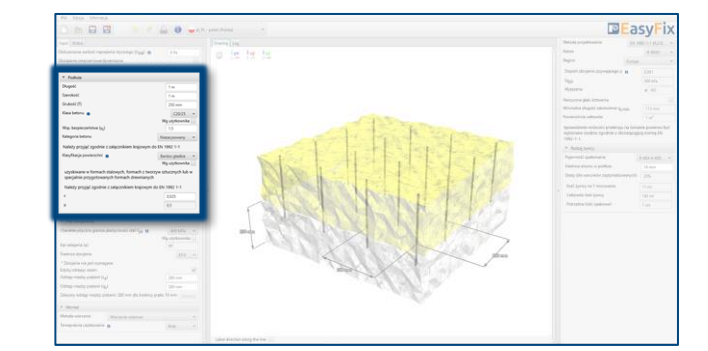

## Zbrojenie na styku betonów

Definiowanie **Zbrojenia** 

≫

# Określenie **danych dla stali zbrojeniowej:**

Wprowadzenie danych poprzez wybór z listy lub opcji "wg użytkownika".

### Określenie **rozstawu prętów**

Możliwość ustalenia zbrojenia w jednakowej odległości w obu kierunkach. Rozstaw prętów może być określona w panelu bocznym lub na modelu.

| Input Widok                                                                |                                                | Drawing Log                                                                                                    |
|----------------------------------------------------------------------------|------------------------------------------------|----------------------------------------------------------------------------------------------------|
| Obliczeniowa wartość naprężenia styczneg                                   | o (V <sub>Edi</sub> ) O Pa                     |                                                                                                    |
| Obciążenia zmęczeniowe/dynamiczne                                          |                                                |                                                                                                    |
| Wartość naprężenia normalnego do powie                                     | rzchni styku (σ <sub>N</sub> ) 👩 0 Pa          |                                                                                                    |
| ▼ Podłoże                                                                  |                                                |                                                                                                    |
| Długość                                                                    | 1 m                                            |                                                                                                    |
| Szerokość                                                                  | 1m                                             |                                                                                                    |
| Grubość (T)                                                                | 250 mm                                         |                                                                                                    |
| Klasa betonu 👩                                                             | C20/25 -                                       |                                                                                                    |
|                                                                            | Wg użytkownika                                 |                                                                                                    |
| Wsp. bezpieczeństwa (y <sub>C</sub> )                                      | 1,5                                            |                                                                                                    |
| Kategoria betonu                                                           | Niezatysowany 👻                                |                                                                                                    |
| Należy przyjąć zgodnie z załącznikiem                                      | krajowym do EN 1992 1-1                        |                                                                                                    |
| Klasyfikacja powierzchni 👩                                                 | 8ardzo gładkie 🔫                               |                                                                                                    |
|                                                                            | Wg użytkownika                                 |                                                                                                    |
| uzyskiwane w formach stalowych, for<br>specjalnie przygotowanych formach o | mach z tworzyw sztucznych lub w<br>drewnianych |                                                                                                    |
| Należy przyjąć zgodnie z załącznikien                                      | n krajowym do EN 1992 1-1                      |                                                                                                    |
| c                                                                          | 0,025                                          | CONTRACTOR OF A DECEMPTION OF A DECEMPTION OF A DECEMPTION OF A DECEMPTION OF A DECEMPTION OF A DECEMPTION OF A |
| μ                                                                          | 0,5                                            |                                                                                                    |
| <ul> <li>Pręt zbrojeniowy</li> </ul>                                       |                                                |                                                                                                    |
| Charakterystyczna granica plastyczności s                                  | tali f <sub>Vk</sub> 🛭 🛛 🗸 🔹                   |                                                                                                    |
|                                                                            | Wg użytkownika                                 |                                                                                                    |
| Kạt wklejania (α)                                                          | 90°                                            |                                                                                                    |
| Średnica zbrojenia                                                         | Ø10 👻                                          |                                                                                                    |
| * Zbrojenie nie jest wymagane                                              |                                                | 200                                                                                                    |
| Edytuj odstępy razem                                                       |                                                | Coopulling and the second                                                                                       |
| Odstęp między prętami (s <sub>a</sub> )                                    | 280 mm                                         |                                                                                                    |
| Oastęp między prętami (sb)                                                 | 280 mm                                         |                                                                                                    |
| Zaiecany odstęp między prętami: 280 mm                                     | dia srednicy pręta: 10 mm Zastosuj             |                                                                                                    |
| * Montaż                                                                   |                                                |                                                                                                    |
| Metoda wiercenia Wiercenie u                                               | darowe *                                       |                                                                                                    |
|                                                                            |                                                |                                                                                                    |

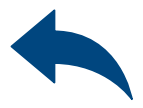

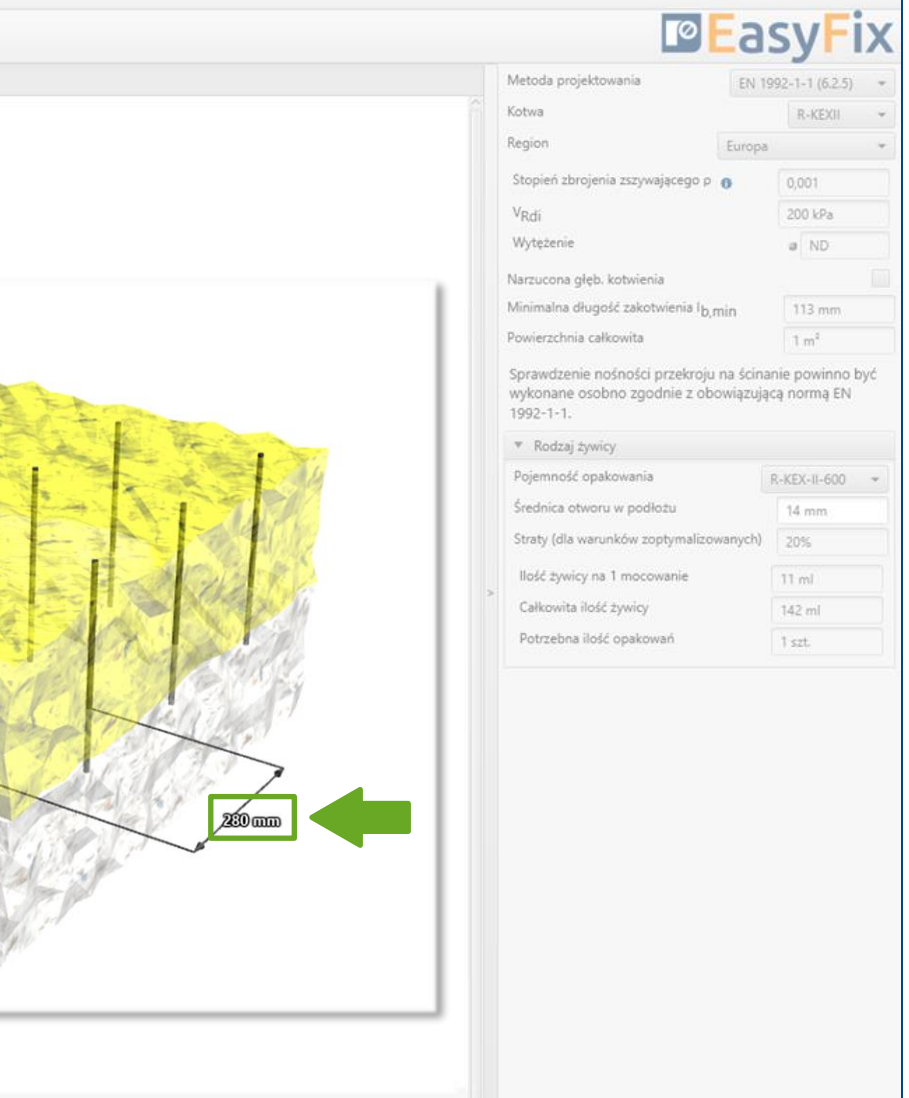

# Zbrojenie na styku betonów

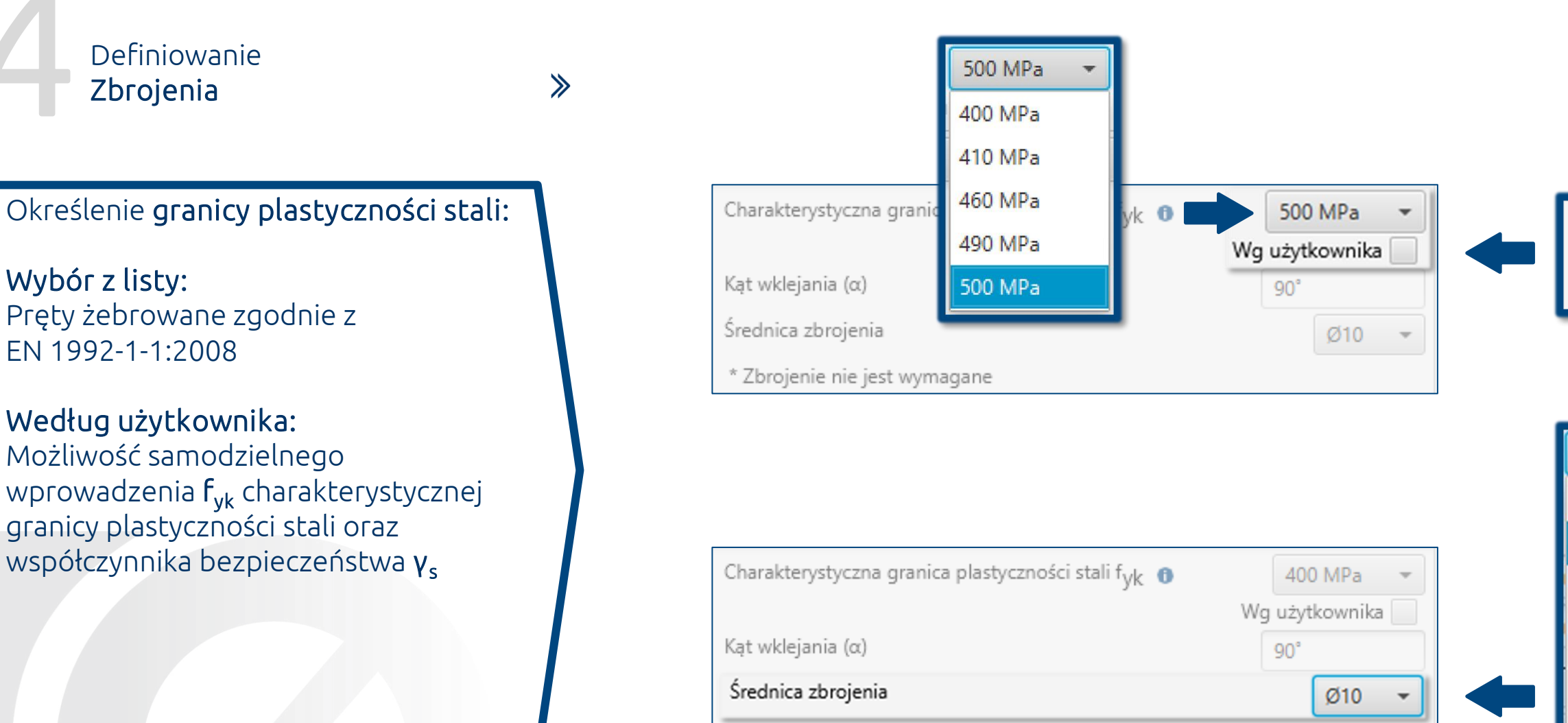

\* Zbrojenie nie jest wymagane

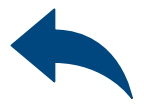

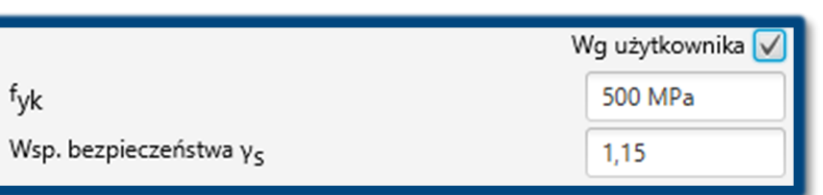

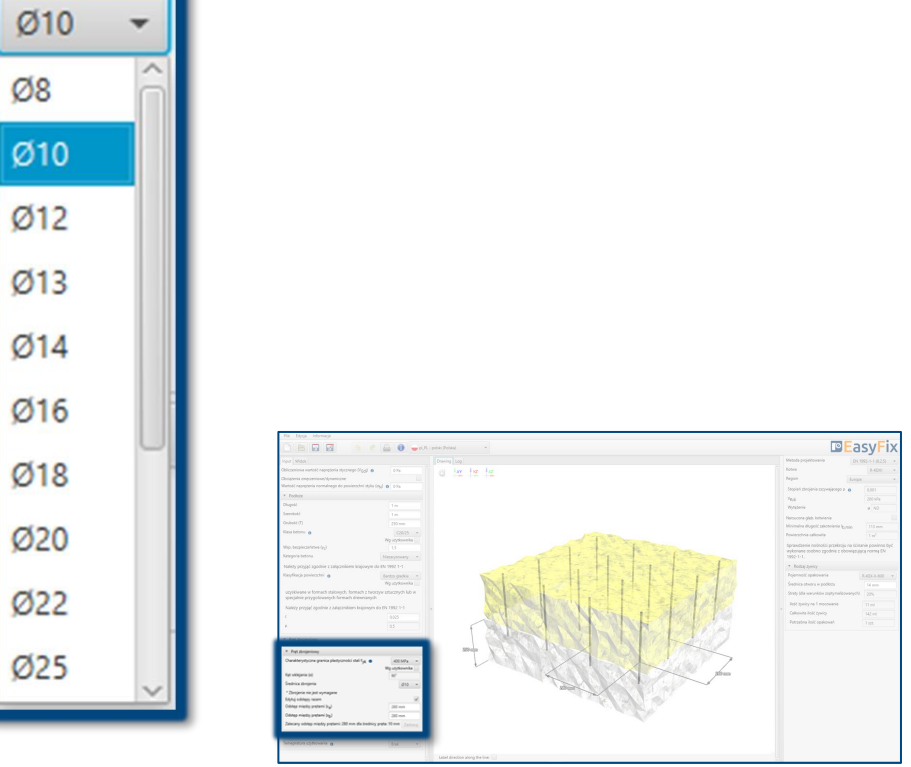

### Zbrojenie na styku betonów

≫

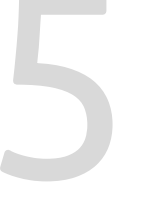

Definiowanie Warunków montażu

Określenie **metody wiercenia**:

Wybór z listy: Udarowe | Diamentowe

Określenie **temperatury użytkowania**:

Wybór z listy wyników powoduje filtrowanie rodziny kotew.

Określenie i zdefiniowanie sposobu wiercenia w konstrukcji istniejącej. Wybór temperatury użytkowania określa minimalną i maksymalną temperaturę podłoża w momencie instalacji kotwy.

| Plik Edycja Informacje                                                                                                    |                                |                                                                                              |                                  |
|----------------------------------------------------------------------------------------------------|--------------------------------|----------------------------------------------------------------------------------------------|----------------------------------|
|                                                                                                    | e 🔒 🕕 🛶 pl. pl.                | - polski (Polska) -                                                                          | syFix                            |
| Input Widok                                                                                                    |                                | Drawing Log Metoda projektowania EN 1                                                        | 992-1-1 (6.2.5) =                |
| Obliczeniowa wartość naprężenia stycznego (V <sub>Edi</sub> ) (<br>Obciążenia zmęczeniowe/dynamiczne<br>Wartość naprężenia normalnego do powierzchni styk | 0 0 Pa                         | C XY YZ XZ<br>Region Europa<br>Stopień zbrojenia zszywającego p                              | R-KEXII +                        |
| Dhanoir                                                                                                    | 1.0                            | V <sub>Rdi</sub>                                                                             | 200 kPa                          |
| Szerokość                                                                                                    | 1 m                            | Wytężenie                                                                                    | a ND                             |
| General (T)                                                                                                    | 1 m                            | Narzucona głęb, kotwienia                                                                    |                                  |
| Chubble (i)                                                                                                    | 250 mm                         | Minimalna długość zakotwienia I <sub>b,</sub> min                                            | 113 mm                           |
| Nasa Jetonu 🕕                                                                                                    | C20/25 *                       | Powierzchnia całkowita                                                                       | 1 m²                             |
| Wsp. bezpieczeństwa (y <sub>C</sub> )<br>Kategoria betonu                                                                                                 | 1,5<br>Niezarysowany           | Sprawdzenie nośności przekroju na ścin.<br>wykonane osobno zgodnie z obowiązuji<br>1992-1-1. | anie powinno być<br>ącą normą EN |
| Należy przyjać zgodnie z załacznikiem krajowym                                                                                                    | n do EN 1992 1-1               | ▼ Rodzaj żwicy                                                                               |                                  |
| Klasyfikacja powierzchni                                                                                                    | Bardzo pładkie 💌               | Pojemność opakowania                                                                         | R-KEX-II-600 -                   |
|                                                                                                    | Wg użytkownika                 | Średnica otworu w podłożu                                                                    | 14 mm                            |
| uzyskiwane w formach stalowych, formach z tw<br>specjalnie przygotowanych formach drewniany                                                               | vorzyw sztucznych lub w<br>/ch | Straty (dla warunków zoptymalizowanych)                                                      | 20%                              |
| Należy przyjąć zgodnie z załącznikiem krajowy                                                                                                    | m do EN 1992 1-1               | llóść żywicy na 1 mocowanie                                                                  | 11 ml                            |
| c                                                                                                    | 0.025                          | Całkowita ilość żywicy                                                                       | 142 ml                           |
| μ                                                                                                    | 0,5                            | Potrzebna ilość opakowań                                                                     | 1 szt.                           |
| <ul> <li>Pret zbrojeniowy</li> </ul>                                                                                                    |                                |                                                                                              |                                  |
| Charakterystyczna granica plastyczności stali fyk ${\scriptstyle (1)}$                                                                                    | 400 MPa +                      | 280 mm                                                                                       |                                  |
| Kat wklejania (α)                                                                                                    | 90'                            |                                                                                              |                                  |
| Średnica zbrojenia                                                                                                    | Ø10 ~                          | 200 mm                                                                                       |                                  |
| * Zbrojenie nie jest wymagane<br>Edytuj odstępy razem<br>Odstęp między prętami (s <sub>a</sub> )                                                          | 280 mm                         | 830 mm                                                                                       |                                  |
| Odstęp między prętami (sb)                                                                                                    | 280 mm                         |                                                                                              |                                  |
| Zalecany odstęp między prętami: 280 mm dla średni                                                                                                    | icy preta: 10 mm Zastosuj      |                                                                                              |                                  |
| ▼ Montaż                                                                                                    |                                |                                                                                              |                                  |
| Metoda wiercenia Wiercenie udarowe                                                                                                    | -                              |                                                                                              |                                  |
| Temepratura użytkowania 🍵                                                                                                    | Brak 👻                         |                                                                                              |                                  |
|                                                                                                    |                                | Label direction along the line:                                                              |                                  |

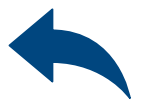

# Zbrojenie na styku betonów

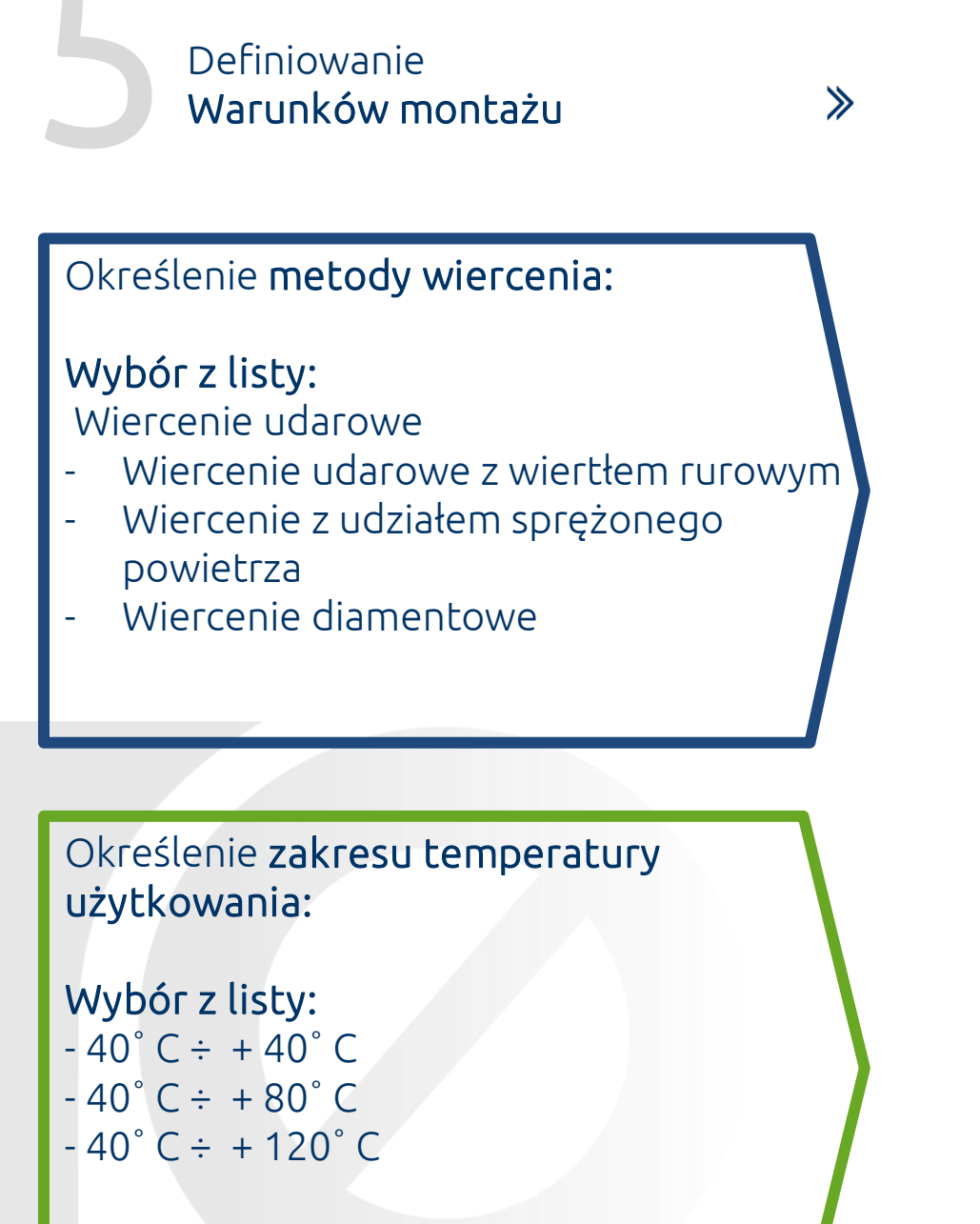

Wybór z listy wyników powoduje filtrowanie rodziny kotew.

| ▼ Montaż              |                                           |  |  |  |  |
|-----------------------|-------------------------------------------|--|--|--|--|
| Metoda wiercenia      | Wiercenie udarowe 👻                       |  |  |  |  |
| Temepratura użytkowar | Wiercenie udarowe                         |  |  |  |  |
|                       | Wiercenie udarowe z wiertłem rurowym      |  |  |  |  |
|                       | Wiercenie z udziałem sprężonego powietrza |  |  |  |  |
|                       | Wiercenie diamentowe                      |  |  |  |  |

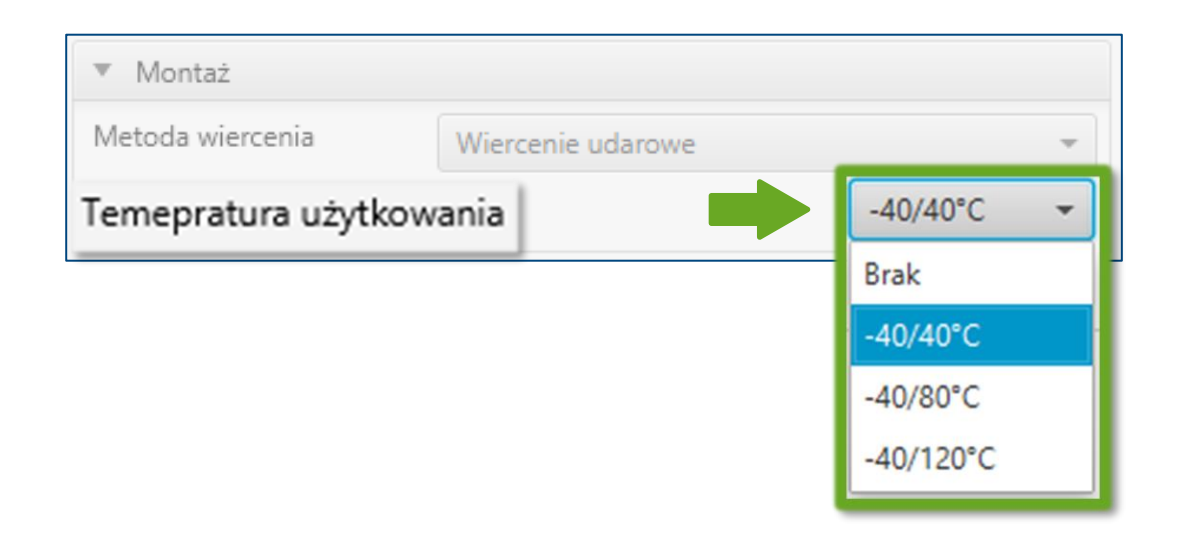

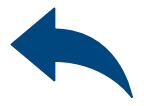

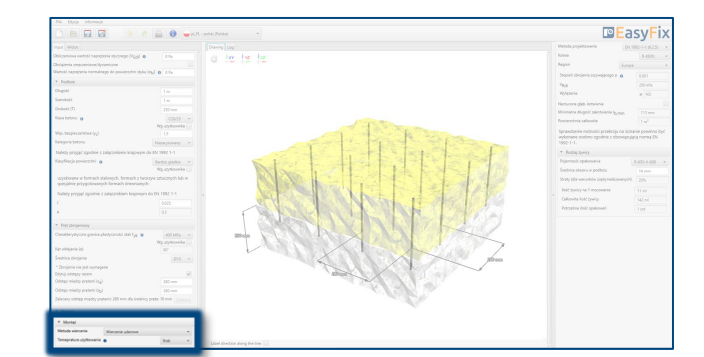

### Zbrojenie na styku betonów

≫

Panel filtrów:

Metoda projektowa

Analiza

Wyników

- Rodzaj produktu
- Region

### Wyniki dla zbrojenia z wyznaczoną głębokością zakotwienia.

Możliwość wprowadzenia deklarowanej głębokości zakotwienia.

Wyniki dla odpowiedniej **żywicy** w zależności od opakowania.

W panelu wyników możemy wybrać metodę projektową pomiędzy obliczeniem zakotwienia wg standardów zapisanych w Eurocode 2 a metodą inżynierską PIRR. Ponadto jest możliwość filtrowania produktów oraz regionu, w którym produkty będą miały zastosowanie.

| DGL Educia Informacia                                                                                               |                                          |                                                                                   |                              |
|----------------------------------------------------------------------------------------------------|------------------------------------------|-----------------------------------------------------------------------------------|------------------------------|
|                                                                                                    |                                          |                                                                                   |                              |
|                                                                                                    | L - polski (Polska)                      |                                                                                   | SYLIX                        |
| Input Widok                                                                                                    | Drawing Log                              | Metoda projektowania EN 199                                                       | 92-1-1 (6.2.5) 🔻             |
| Obliczeniowa wartość naprężenia stycznego (V <sub>Edj</sub> ) 0 Pa                                                  | C XY YZ XZ                               | Kotwa                                                                             | R-KEXII 👻                    |
| Obciążenia zmęczeniowe/dynamiczne                                                                                   |                                          | Region Europa                                                                     | •                            |
| Wartość naprężenia normalnego do powierzchni styku (on) 0 Pa                                                        |                                          | Stopień zbrojenia zszywającego p   🕦                                              | 0,001                        |
| ▼ Podloże                                                                                                    |                                          | V <sub>Rdi</sub>                                                                  | 420 kPa                      |
| Diugosc 1 m                                                                                                    |                                          | Wytężenie                                                                         | @ ND                         |
| Szerokośc 1 m                                                                                                    |                                          | Narzucona głęb. kotwienia                                                         |                              |
| Grubošć (1) 250 mm                                                                                                  |                                          | Minimalna długość zakotwienia I <sub>b,</sub> min                                 | 142 mm                       |
| Klasa betonu 👩 C20/25 👻<br>Wg użytkownika                                                                           |                                          | Powierzchnia całkowita                                                            | 1 m <sup>2</sup>             |
| Wsp. bezpieczeństwa (y <sub>C</sub> ) 1,5                                                                           |                                          | Sprawdzenie nośności przekroju na ścinan<br>wykonane osobno zgodnie z obowiazując | ie powinno być<br>a norma EN |
| Kategoria betonu Niezatysowany 👻                                                                                    |                                          | 1992-1-1.                                                                         |                              |
| Należy przyjąć zgodnie z załącznikiem krajowym do EN 1992 1-1                                                       |                                          | <ul> <li>Rodzaj żywicy</li> </ul>                                                 |                              |
| Klasyfikacja powierzchni 🁩 🛛 8ardzo gładkie 💌                                                                       |                                          | Pojemność opakowania R                                                            | -KEX-II-600 👻                |
| Wg użytkownika                                                                                                    |                                          | Średnica otworu w podłożu                                                         | 14 mm                        |
| uzyskiwane w formach stalowych, formach z tworzyw sztucznych lub w<br>specjalnie przygotowanych formach drewnianych |                                          | Straty (dla warunków zoptymalizowanych)                                           | 20%                          |
| Należy przyjąć zgodnie z załącznikiem krajowym do EN 1992 1-1                                                       |                                          | llość żywicy na 1 mocowanie                                                       | 14 ml                        |
| ¢ 0,025                                                                                                    | NOT THE PARTY AND A REAL PROPERTY OF THE | Całkowita ilość żywicy                                                            | 176 ml                       |
| μ 0.5                                                                                                    |                                          | Potrzebna ilość opakowań                                                          | 1 szt.                       |
| ▼ Pret zbrojeniowy                                                                                                  |                                          |                                                                                   |                              |
| Charakterystyczna granica plastyczności stali fyk 👔 400 MPa 📼                                                       | 200 mm                                   |                                                                                   |                              |
| Wg użytkownika                                                                                                    |                                          |                                                                                   |                              |
| Kat wklejania (α)                                                                                                   |                                          |                                                                                   |                              |
| Srednica zbrojenia Ø10 👻                                                                                            | 200mm                                    |                                                                                   |                              |
| Zorojenie nie jest wymagane<br>Edytuj odstępy razem                                                                 | 2300000                                  |                                                                                   |                              |
| Odstęp między prętami (s <sub>a</sub> ) 280 mm                                                                      |                                          |                                                                                   |                              |
| Odstęp między prętami (s <sub>b</sub> ) 280 mm                                                                      |                                          |                                                                                   |                              |
| Zalecany odstęp między prętami: 280 mm dla średnicy pręta: 10 mm Zastosyj                                           |                                          |                                                                                   |                              |
| ▼ Montaż                                                                                                    |                                          |                                                                                   |                              |
| Metoda wiercenia Wiercenie udarowe 👻                                                                                |                                          |                                                                                   |                              |
| Temepratura użytkowania 🌒 🛛 Brak 👻                                                                                  |                                          |                                                                                   |                              |
|                                                                                                    | Label direction along the line:          |                                                                                   |                              |

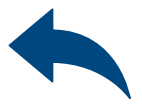

### Zbrojenie na styku betonów

### Generowanie Wydruku

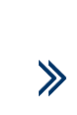

Opcja **wydruku**. Umożliwia wygenerowanie dokumentu w rozszerzeniu pdf.

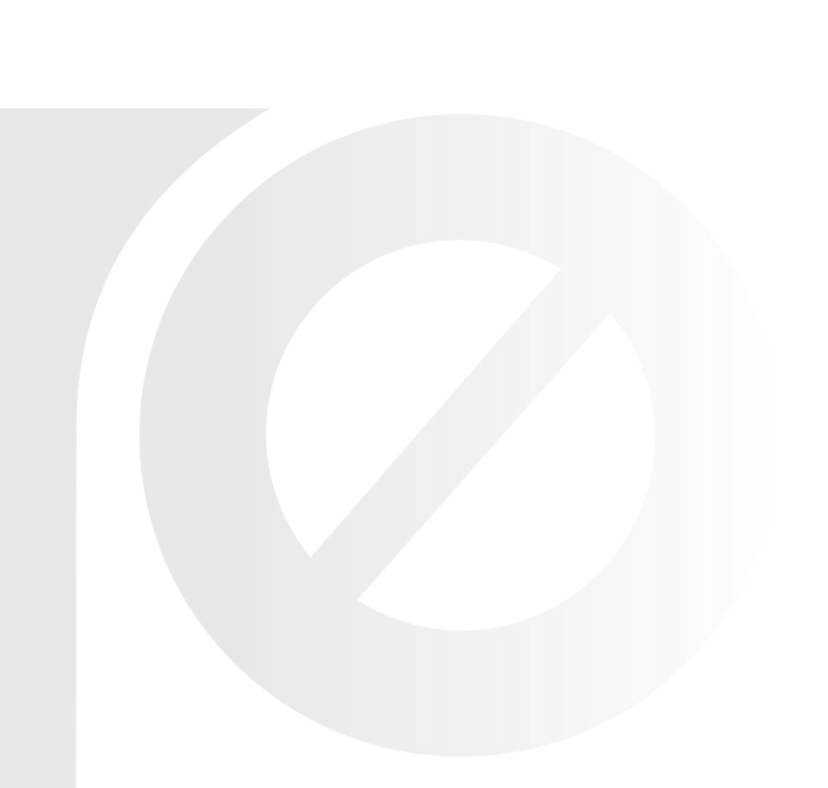

W panelu wydruku możemy ustawić opcje regionalne, tj. język, separator dziesiętny oraz system jednostek. Wydruk w formacie pdf zawiera wszystkie dane, które są niezbędne w projektach oraz podczas instalacji produktu.

| Plik Edycja Informacje                                                                            |                      |                           |                                |                                                        |                                |                         |                                                                           |                                      |
|---------------------------------------------------------------------------------------------------|----------------------|---------------------------|--------------------------------|--------------------------------------------------------|--------------------------------|-------------------------|---------------------------------------------------------------------------|--------------------------------------|
|                                                                                                   |                      | olski (Po                 |                                |                                                        |                                | – 🗆 X                   | <b>™ E</b> a                                                              | asyFix                               |
| Input Widok                                                                                       |                      | Drawin Vezyk wyd          | ruku                           | ▼ Projekt                                              |                                | Ô                       | Metoda projektowania                                                      | 1 1992-1-1 (6.2.5)                   |
| Obliczeniowa wartość naprężenia stycznego (V <sub>Edi</sub> ) 👩                                   | 0 Pa                 | Język 🕳 į                 | LPL - polski (Polska) 👻        | Nazwa                                                  |                                |                         | Kotwa                                                                     | R-KEXII +                            |
| Obciążenia zmęczeniowe/dynamiczne                                                                 |                      | Separator dz              | esiętny dla wybranego jezyka 👻 | Temat                                                  |                                |                         | Region                                                                    | pa 👻                                 |
| Wartość naprężenia normalnego do powierzchni styku (g                                             | N) O Pa              |                           |                                | lllica                                                 |                                |                         | Stopień zbrojenia zszywającego p                                          | 0.001                                |
| ▼ Podłoże                                                                                         |                      | System jedno:             | tek Metryczny 👻                | olica                                                  |                                |                         | Vodi                                                                      | 200 kPa                              |
| Długość                                                                                           | 1 m                  | Niestand                  | rdowe numerowanie stron        | Miasto                                                 |                                |                         | Wyteżenie                                                                 | a ND                                 |
| Szerokość                                                                                         | 1 m                  |                           |                                | Kod                                                    |                                |                         |                                                                           |                                      |
| Grubość (T)                                                                                       | 250 mm               |                           |                                | Notatki                                                |                                |                         | Narzucona gręp, kotwienia<br>Minimalna długość zakobujenia lu             | [                                    |
| Klasa betonu 👩                                                                                    | C20/25 -             |                           |                                |                                                        |                                |                         | Dowierschnis callouita                                                    | 115 mm                               |
|                                                                                                   | Wg użytkownika       |                           |                                |                                                        |                                |                         | romeracinia canconta                                                      | 1 m                                  |
| Wsp. bezpieczeństwa ( <sub>YC</sub> )                                                             | 1,5                  |                           |                                |                                                        |                                |                         | Sprawdzenie nośności przekroju na śc<br>wykonane osobno zgodnie z obowiaz | inanie powinno być<br>ujaca norma EN |
| Kategoria betonu                                                                                  | Niezatysowany *      |                           |                                | Organizacia                                            |                                |                         | 1992-1-1.                                                                 |                                      |
| Należy przyjąć zgodnie z załącznikiem krajowym do                                                 | EN 1992 1-1          |                           |                                | <ul> <li>Organizacja</li> <li>Obliganizacja</li> </ul> |                                |                         | <ul> <li>Rodzaj żywicy</li> </ul>                                         |                                      |
| Klasyfikacja powierzchni 👩                                                                        | Bardzo gładkie 👻     |                           |                                | P Obliczenia wykonał                                   |                                |                         | Pojemność opakowania                                                      | R-KEX-II-600 *                       |
|                                                                                                   | Wg użytkownika 📃     |                           |                                | <ul> <li>Sprawdzone przez</li> </ul>                   |                                |                         | Średnica otworu w podłożu                                                 | 14 mm                                |
| uzyskiwane w formach stalowych, formach z tworzy<br>specjalnie przygotowanych formach drewnianych | w sztucznych lub w   |                           |                                | Data wydruku                                           | 25.08.2021                     |                         | Straty (dla warunków zoptymalizowanyc                                     | h) 20%                               |
| Należy przyjąć zgodnie z załącznikiem krajowym do                                                 | o EN 1992 1-1        | <                         |                                | Z                                                      | apisz jako domyślne            |                         | Ilość żywicy na 1 mocowanie                                               | 11 ml                                |
| c                                                                                                 | 0,025                | Komentarz                 |                                |                                                        |                                |                         | Całkowita ilość żywicy                                                    | 142 ml                               |
| μ                                                                                                 | 0,5                  |                           |                                |                                                        |                                |                         | Potrzebna ilość opakowań                                                  | 1 szt.                               |
| * Pret zbrojeniowy                                                                                |                      |                           |                                |                                                        |                                |                         |                                                                           |                                      |
| Charakterystyczna granica plastyczności stali fyk 👩                                               | 400 MPa +            |                           |                                |                                                        |                                |                         |                                                                           |                                      |
| 14                                                                                                | Wg użytkownika       | Wydruk do plik            | ц.                             | C:\Users\azurek\Favorites\6. A                         | RCHIWUM\3. AKTYWNOŚCI\EF wydru | ıki\easyfix202108251933 |                                                                           |                                      |
| Kat wklejania (α)                                                                                 | 90*                  |                           |                                |                                                        |                                |                         |                                                                           |                                      |
| Średnica zbrojenia                                                                                | Ø10 -                |                           |                                |                                                        |                                |                         |                                                                           |                                      |
| * Zbrojenie nie jest wymagane                                                                     |                      |                           |                                |                                                        |                                |                         |                                                                           |                                      |
| Edytuj odstępy razem                                                                              | ×                    |                           |                                |                                                        |                                |                         |                                                                           |                                      |
| Odstęp między prętami (s <sub>a</sub> )                                                           | 280 mm               |                           |                                |                                                        |                                |                         |                                                                           |                                      |
| Odstęp między prętami (sb)                                                                        | 280 mm               |                           |                                |                                                        |                                |                         |                                                                           |                                      |
| Zaiecany odstęp między prętami: 280 mm dla średnicy p                                             | reta: 10 mm Zastosuj |                           |                                | Wydruk dokumentu                                       |                                |                         |                                                                           |                                      |
| * Montaž                                                                                          |                      |                           |                                |                                                        |                                |                         |                                                                           |                                      |
| Metoda wiercenia Wiercenie udarowe                                                                | *                    |                           |                                |                                                        |                                |                         |                                                                           |                                      |
| Temepratura użytkowania 👩                                                                         | Brak 👻               |                           |                                |                                                        |                                |                         |                                                                           |                                      |
|                                                                                                   |                      | Label direction along the | ine:                           |                                                        |                                |                         |                                                                           |                                      |

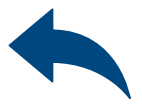

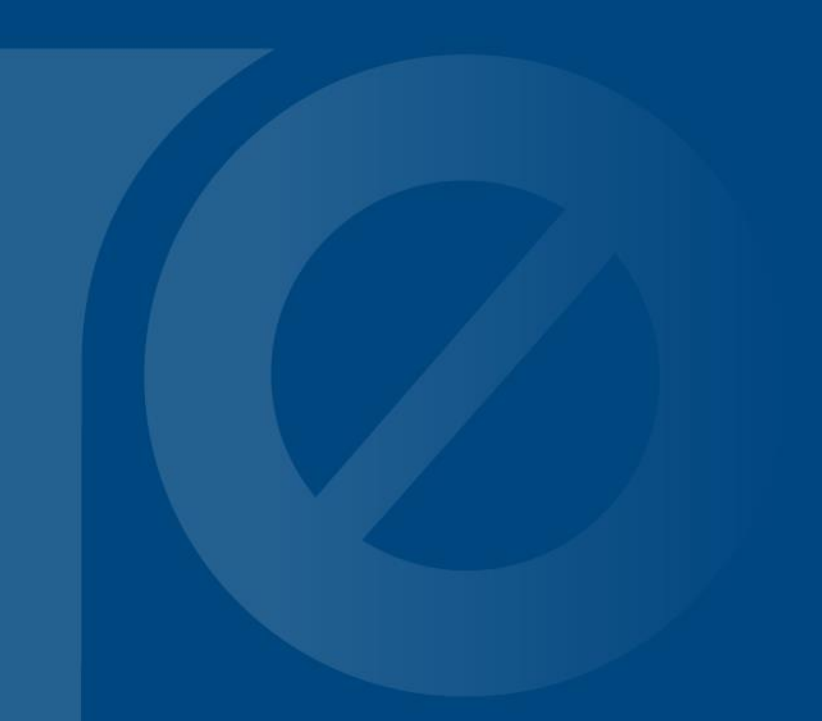

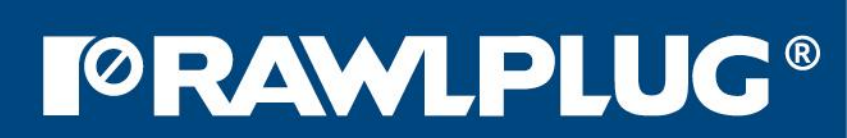